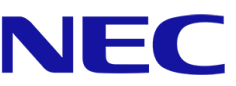

# **User's Manual ShadowSense Touch**

MultiSync® E805 SST MultiSync® E905 SST MultiSync® P403 SST MultiSync® P463 SST

MultiSync® E705 SST

- MultiSync® P553 SST
- MultiSync® P703 SST
- MultiSync® P801 SST
- MultiSync® X651UHD SST
- MultiSync® X841UHD SST
- MultiSync® X981UHD SST

# For using Touch Panel

- 1. Turn off the monitor.
- 2. Install the equipment.\*1

#### - Using slot 2 type PC (OPS):

Connect the slot 2 type PC into the option board slot. Connect the B type connector to the USB upstream port on the left back side of the monitor and the A type connector to the downstream port on the slot 2 type PC.

NOTE: Please refer to the slot 2 type PC's manual for connection.

NOTE: When you set option board accessory other than slot 2 type

PC, touch function may not work.

#### - Using external computer:

Connect the B type connector to the USB upstream port on the left back side of the monitor and the A type connector to the downstream port on the external computer (*Figure 1*).

**NOTE:** On all ShadowSense touch displays from 40" up to 80", the USB connector type B is located on the left back side of the monitor, above the OPS slot. (*Figure 2*)

**NOTE:** On all ShadowSense touch displays from 84" up to 98", the USB connector is located on the bottom of the right back side of the monitor. *(Figure 3)* 

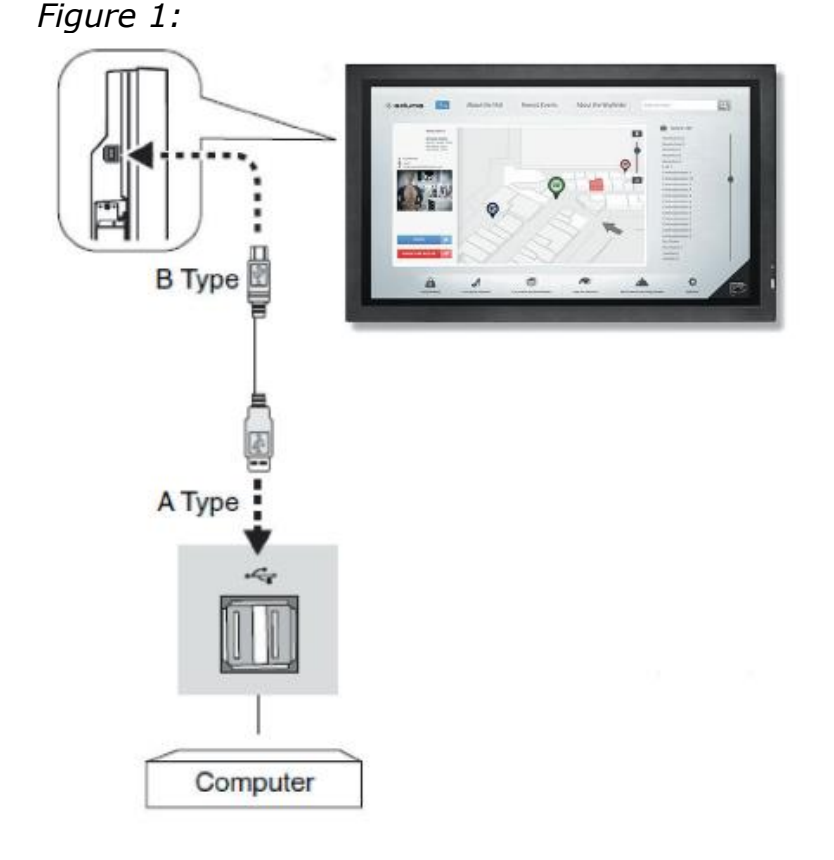

#### Figure 2:

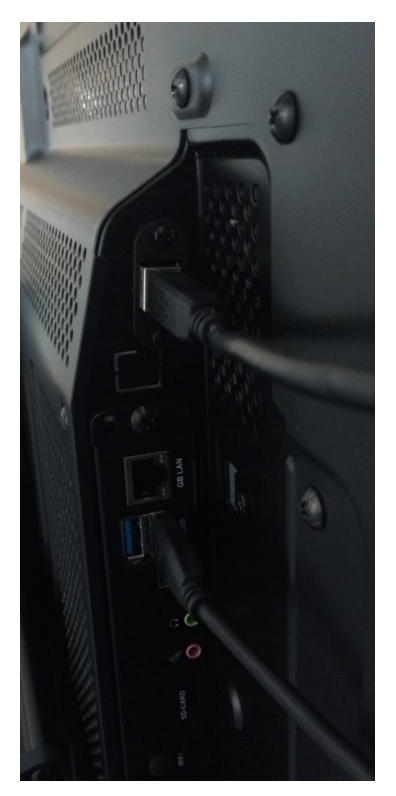

\Orchestrating a brighter world

#### Figure 3:

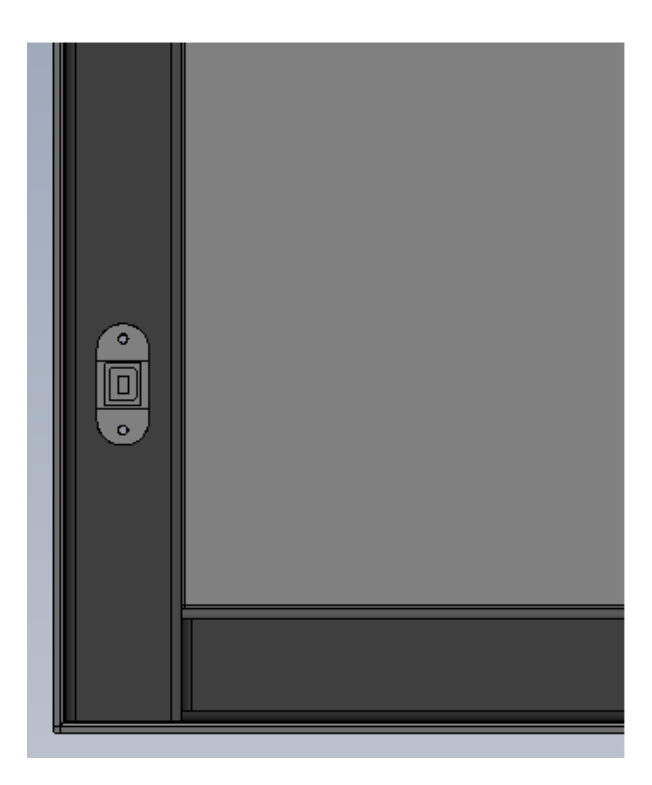

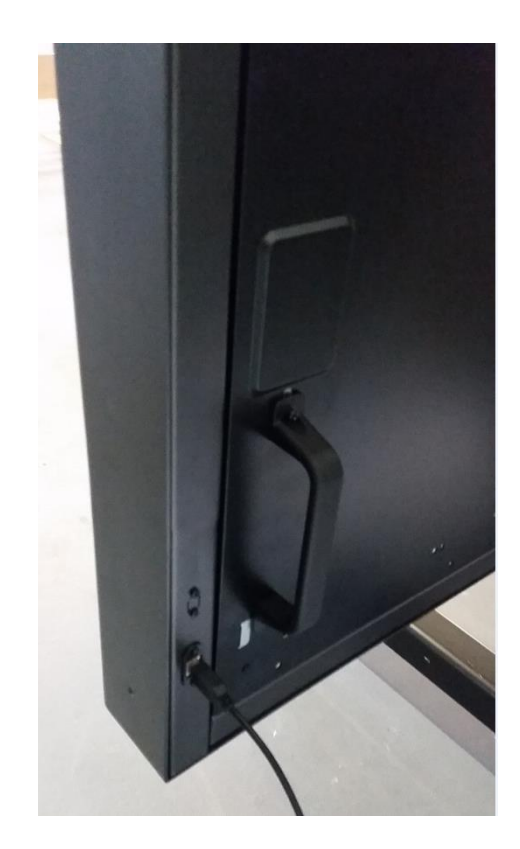

- 3. Turn on the monitor.
- \*1: Please contact your NEC customer support for more detailed information.

### **Monitor Setting**

Select the input signal.
Using slot 2 type PC (OPS): Select [OPTION]
Using external computer: Select the input signal which is supplied by the PC connected to USB connector.

**NOTE:** Touch function does not work in PIP mode.

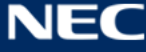

NOTE: Intelligent Wireless Data (NFC) communication is not supported with NEC ShadowSense touch screens.

# **Operating System Support Summary**

| os                         | Single Touch                                           | Native Multi-Touch<br>Support | Custom Multi-Touch<br>Support                   | Comments                                                                                                    |
|----------------------------|--------------------------------------------------------|-------------------------------|-------------------------------------------------|----------------------------------------------------------------------------------------------------|
| Win XP,<br>Win XP Embedded | Yes,<br>mouse emulation                                | NO                            | Yes, through Baanto SW<br>Development Kit (SDK) |                                                                                                    |
| Win 7 (all)                | Yes                                                    | Yes                           | Yes, through Baanto SW<br>Development Kit (SDK) |                                                                                                    |
| Win8 (all)                 | Yes                                                    | Yes                           | Yes, through Baanto SW<br>Development Kit (SDK) |                                                                                                    |
| Mac OSX                    | Yes, with special<br>EEPROM setting,<br>R6.00 firmware | NO                            | Yes, through Baanto SW<br>Development Kit (SDK) | Mouse data needs to be adjusted in MAC Os's<br>to work propely. R6.00 Firmware allows user to<br>configure MAC compatibility mode via<br>Dashboard                                      |
| Linux                      | Yes                                                    | Yes                           | Yes, through Baanto SW<br>Development Kit (SDK) | All Linux variants (Fedora, Ubuntu, etc.)<br>require a base Linux kemel of 3.4 for native<br>support. Otherwise, support is not guaranteed<br>but might still be possible with analysis |
| Android                    | Yes                                                    | Yes                           | Yes, through Baanto SW<br>Development Kit (SDK) | Requires base kernel to be<br>3.4 or above for support                                                                                                    |

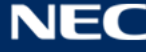

## **NEC Dashboard Configuration Tool**

ShadowSense algorithms offer a variety of parameters that can be used to customize the touch screen's performance.

The Dashboard software tool provides customers with the ability to easily modify the behavior of the touchscreen based on various use cases. It allows the user to adjust the performance and touch characteristics of the touchscreen such as to provide spurious touch and palm rejection, debris and static object recognition, rain and fluid cancellation and to enable/disable various features, like automatic pen & eraser detection.

**NOTE:** The NEC Dashboard configuration tool including user guide for the Dashboard tool is available for download on <u>www.nec-display-solutions.com</u>.

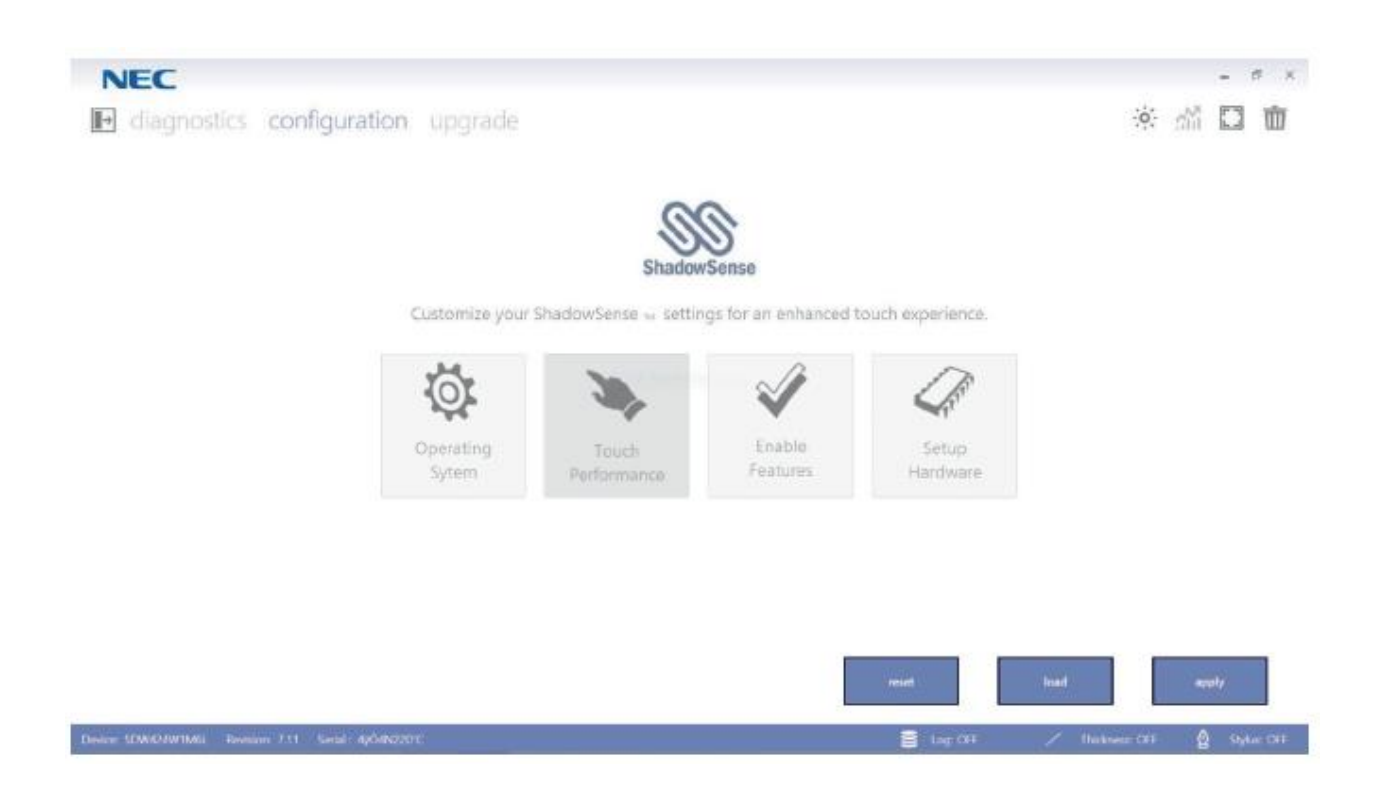

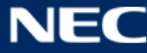

### **Re-Calibration**

If the cursor fails to follow exact finger position, the screen can be re-calibrated in the following way:

**NOTE:** Calibration under Windows is an option which can only make the touch screen work more accurate but it is not required.

1. Open start menu in Windows and select Control Panel.

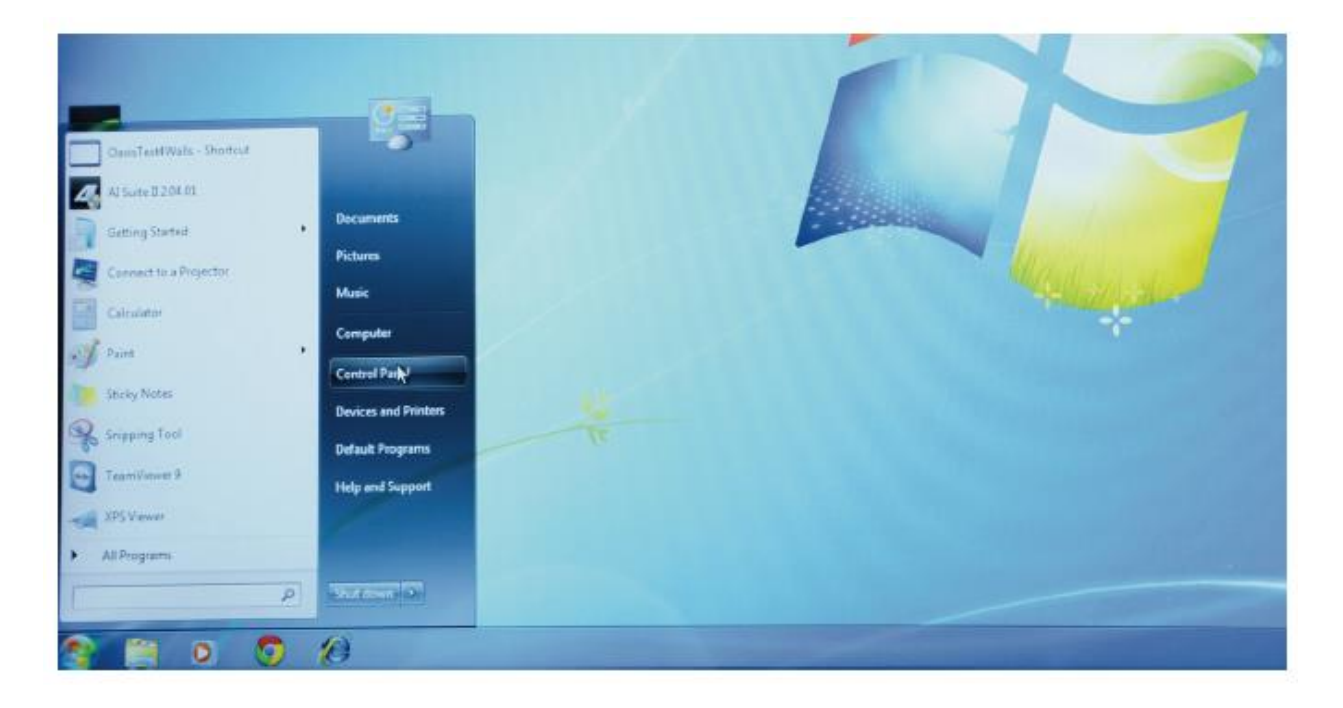

2. Open Hardware and Sound settings.

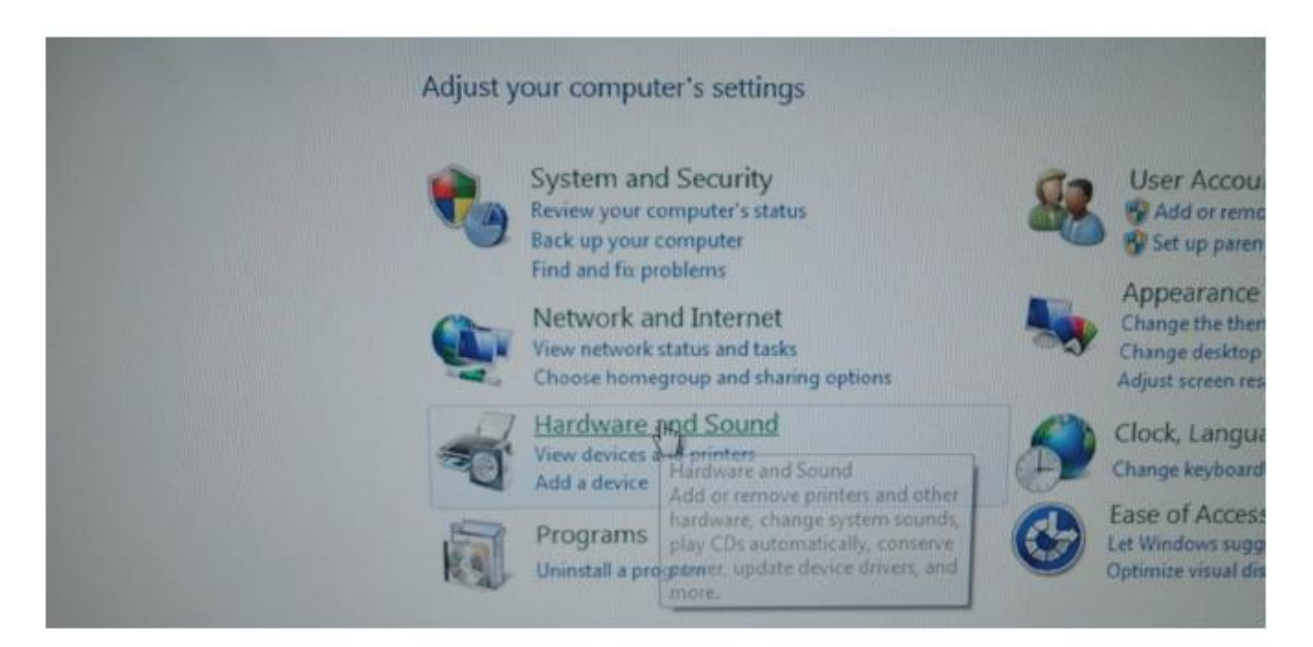

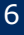

3. Open Tablet PC Settings.

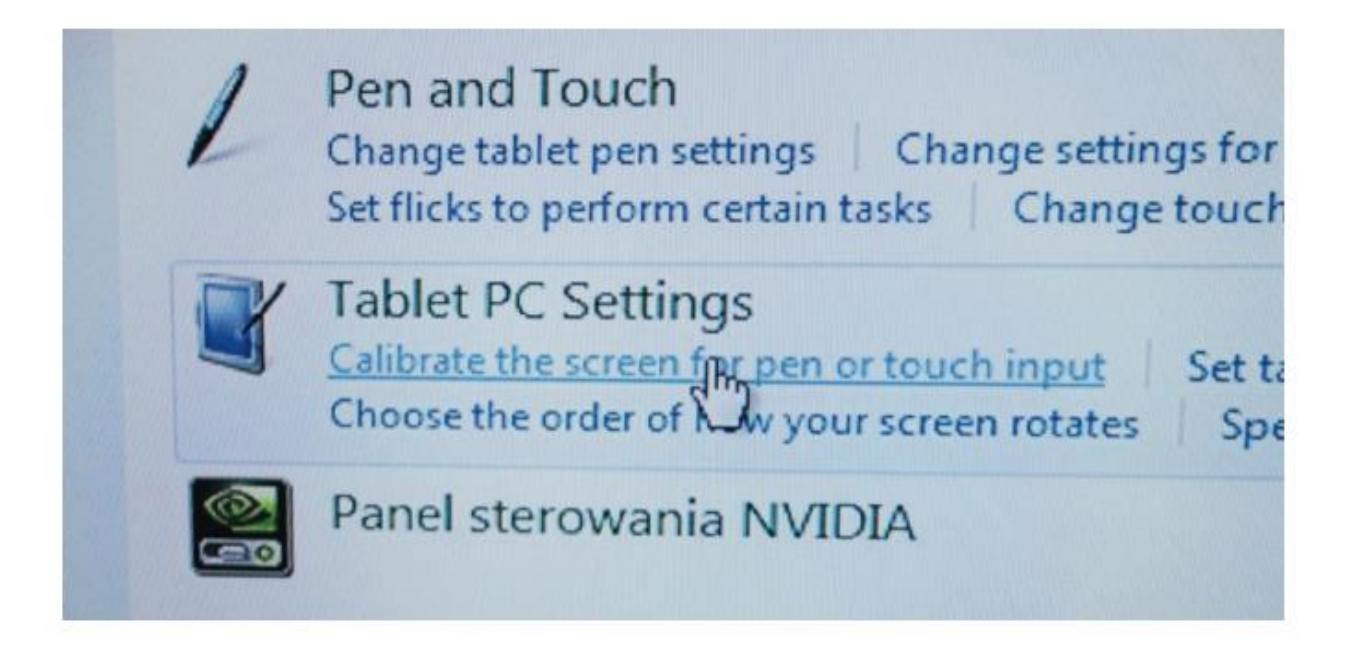

4. Press Calibrate button.

| • | Display opti                  | ons                                         | media                 |
|---|-------------------------------|---------------------------------------------|-----------------------|
|   | Display:                      | 1. LCD4020 👻                                | Ihanaa                |
|   | Details:                      | Touch Input Available                       | inange                |
|   |                               | Calibrity                                   | ngs<br>ne comj        |
|   | Choose the o<br>Go to Orienta | rder in which your screen rotates.<br>ation | arger or<br>ker (refr |
|   |                               |                                             | Chai<br>tasks         |
| l |                               | OK Cancel Apply                             | or touc               |

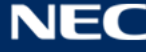

5. If User Account Control window pops up, click yes.

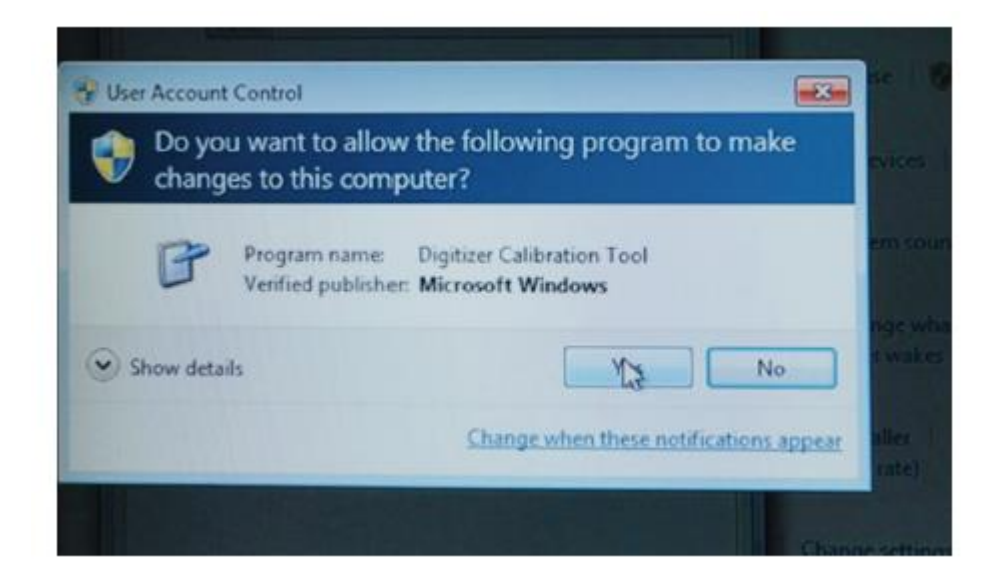

6. When the calibration process begins, touch the middle of each cross that appears in bold on the screen; crosses shall appear several times in each corner of the screen. After touching the last cross, the calibration process ends.

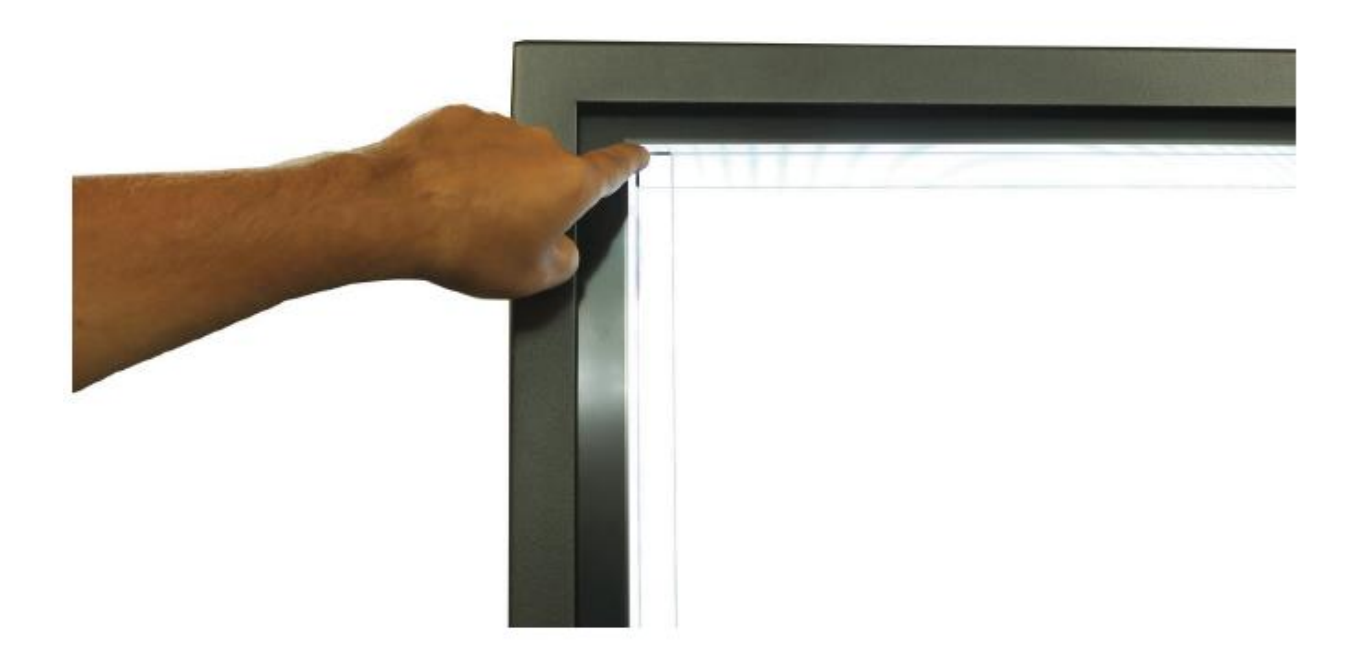

**NOTE:** If the touch is still not precise enough, the whole action can be repeated.

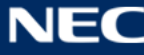

## **Disposal Instruction**

NEC products are meeting all EU norms regarding safety, health and environmental requirements.

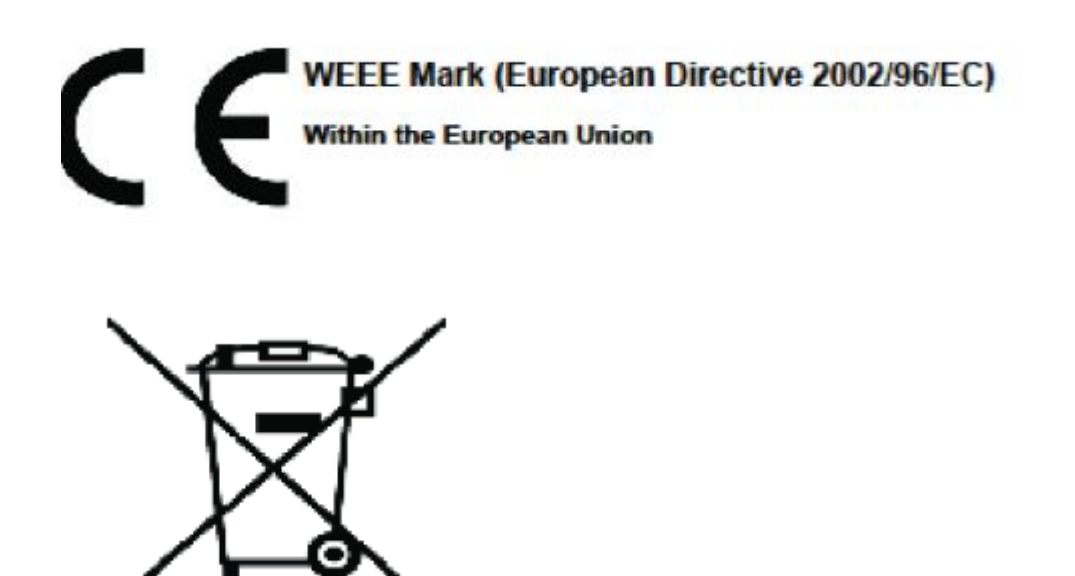

### WEEE Mark (European Directive 2002/96/EC)

This includes monitors and electrical accessories, such as signal cables or power cords. When you need to dispose of your NEC display products, please follow the guidance of your local authority, or ask the shop where you purchased the product, or if applicable, follow any agreements made between yourself and NEC. The mark on electrical and electronic products only applies to the current European Union Member States.

#### **Outside the European Union**

If you wish to dispose of used electrical and electronic products outside the European Union, please contact your local authority so as to comply with the correct disposal method.

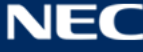

# **NEC Display Solutions Europe GmbH**

Landshuter Allee 12-14 D - 80637 München Phone: +49 (0)89 99 699-0 Fax: +49 (0) 89 99 699-500 infomail@nec-displays.com www.nec-display-solutions.com

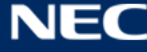